## Informar Endereço

Esta opção do sistema permite que seja formatado um endereço de acordo com o padrão do sistema.

Será acionada, sempre que se desejar associar o endereço a algum objeto, como por exemplo: o endereço de correspondência do cliente. A tela permance ativa, até que o usuário clique no botão

| Informar Endereço                                                 |            |                               |                |          |         |            |
|-------------------------------------------------------------------|------------|-------------------------------|----------------|----------|---------|------------|
| Preencha os campos para inserir um endereço: Ajuda                |            |                               |                |          |         |            |
| Informe ou pesquise preferencialmente o endereço pelo logradouro. |            |                               |                |          |         |            |
| Logradouro:*                                                      |            | 61430                         | AV CRUZ CABUGA |          |         | Ì          |
| CEP:*                                                             |            |                               | R              |          |         | Ø          |
| Logi                                                              |            | radouro                       | Bairro         | Municípi | o UF    | CEP        |
| ۲                                                                 | AVENIDA CI | RUZ CABUGA                    | SANTO AMARO    | RECIFE   | PE      | 50040-000  |
| Bairro:*<br>Referência:*<br>Número:*<br>Complemento:              |            | SANTO AM<br>01 - NUM.<br>1387 | IARO           | •        |         |            |
| Perímetro Inicial:                                                |            |                               | R              |          |         | ۲          |
| Perímetro Final:                                                  |            |                               | R              |          |         | Ì          |
|                                                                   |            | * Campo Obri                  | gatório        |          | Atualiz | zar Fechar |

Alterada a rotina de endereços para que o campo "número de endereço", composto de cinco posições, caso tenha formato numérico e as posições não estejam preenchidas, serão preenchidas com "0" (zeros) à esquerda, completando assim as cinco posições.

## Preenchimento dos campos

Você tem duas opções para iniciar o preenchimento desta tela:

- Informando o CEP; ou
- Informando o Logradouro

Dependendo de como você iniciou o preenchimento, o sistema vai ter comportamentos diferentes.

Devemos considerar, também, um cenário onde a associação entre o CEP e o logradouro estão incompatíveis.

Temos, portanto, os seguintes cenários possíveis para o preenchimento das informações desta tela:

- Cenário 1: Iniciar o preenchimento pelo CEP;
- Cenário 2: Iniciar o preenchimento pelo Logradouro;
- Cenário 3: CEP e Logradouro informados estão incompatíveis

É importante destacar que existem duas formas de configuração do CEP no município:

- CEP por Logradouro: Quando existe um CEP para cada logradouro do município;
- CEP Único no Município: Quando existe, apenas, um CEP para todo o município

## **CENÁRIO 1:**

Iniciar o preenchimento informando o CEP

Clique Cenário 1: para ver as instruções de preenchimento dos campos para o cenário 1.

## **CENÁRIO 2:**

Iniciar o preenchimento informando o Logradouro.

Clique Cenário 2: para obter as instruções para o preenchimento dos campos do cenário 2.

From: https://www.gsan.com.br/ - Base de Conhecimento de Gestão Comercial de Saneamento

Permanent link: https://www.gsan.com.br/doku.php?id=informar\_endereco&rev=1395427844

Last update: **31/08/2017 01:11**